Using New Class Link

### Replacement for Old Rapid ID

### Step 1.

### Go to website

# https://www.mcisd.net/

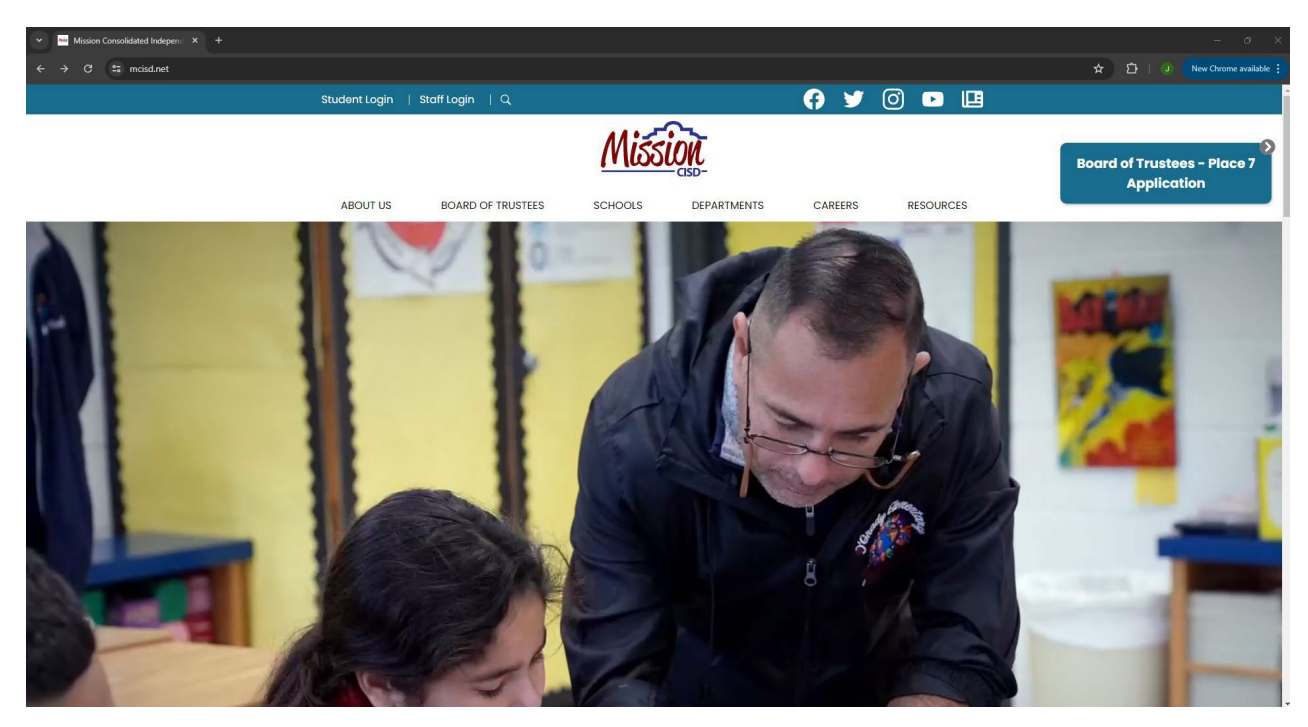

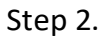

Click on top left Staff Login it will redirect to you the new class link website

https://launchpad.classlink.com/mcisd

| 👻 🗟 Login x +                          |                                      |   |        | - o ×                |
|----------------------------------------|--------------------------------------|---|--------|----------------------|
| ← → C to launchpad.classlink.com/mcisd |                                      | * | ជា 🔍 💽 | iew Chrome available |
|                                        | Mission                              |   |        |                      |
|                                        | Sign in to ClassLink<br>Username     |   |        |                      |
|                                        | Password                             |   |        |                      |
|                                        | Sign In                              |   |        |                      |
|                                        | Help.1 forgot my password            |   |        |                      |
|                                        |                                      |   |        |                      |
|                                        |                                      |   |        |                      |
|                                        |                                      |   |        |                      |
| ClassLink                              | Help[강 • Browser Check[강 • Privacy[강 |   |        |                      |

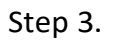

If you do not know your password or forgot your password or have no changed your password then you will stop right here and contact technology department so they can get your password to be reset.

Login in with your username and password that you login into your desktop and email account like so.

| Mission                                      |  |
|----------------------------------------------|--|
| Sign in to ClassLink<br>Username<br>jrsilv43 |  |
| Password                                     |  |
| Sign In<br>Help, I forgot my password        |  |

Step 4.

It will prompt you to setup a new Multi Factor Authentication Setup.

There is a drop-down menu for 3 choices to choose from. Select either SMS which is text to your cell phone or PIN do <u>not select Mobile it is a different more complicated method I</u> <u>can show you if you really want to set it up but the pin code password changes every 15</u> <u>seconds more secure but you would need another app and if you phone gets damaged</u> <u>or lost and you don't back it up it will become a problem later. So do not select that</u> <u>method, it is an advanced method.</u>

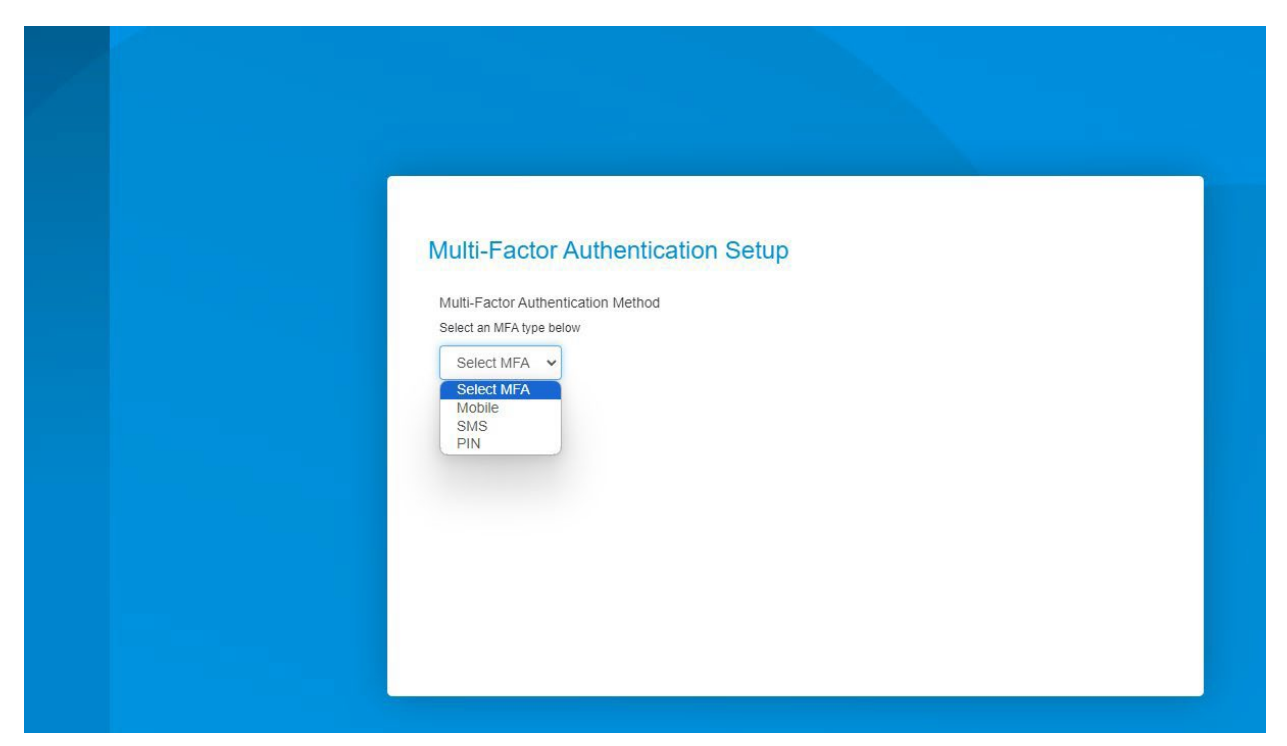

Step 5.

If you select SMS (Text Message)

You will have to agree to the Terms of Service Box

And input your put phone number. <u>If your phone number changes later and you select this</u> option, you will have to change it in the settings.

| Multi-<br>Select<br>SN | i-Factor Authen<br>Factor Authentication Met<br>an MFA type below<br>1S V                                                     | tication Setup                                                                                                    |                        |
|------------------------|----------------------------------------------------------------------------------------------------|----------------------------------------------------------------------------------------------------|------------------------|
|                        | By selecting this servic<br>When enabled, you wil<br>Message and data rate<br>Message frequency va<br>Please review our Priva | you are agreeing to our Terms of Service.<br>receive SMS messages for accessing ClassLi<br>a may apply.<br>les.<br>cy Policy and contact ClassLink Support for m | ink's SMS MFA feature. |
|                        | r +19561234567                                                                                                    | Save                                                                                                    |                        |

#### Step 6.

After Putting your phone number, it will ask you to verify you will only have a few seconds to verify so have your phone handy.

| Verify Phone Number                                                 |
|---------------------------------------------------------------------|
| Please check your mobile device () for a verification code          |
| If you have not received the code in a few minutes, click Try again |
|                                                                     |
| Cancel Verify                                                       |

Step 7.

Successfully signed in

# New dashboard

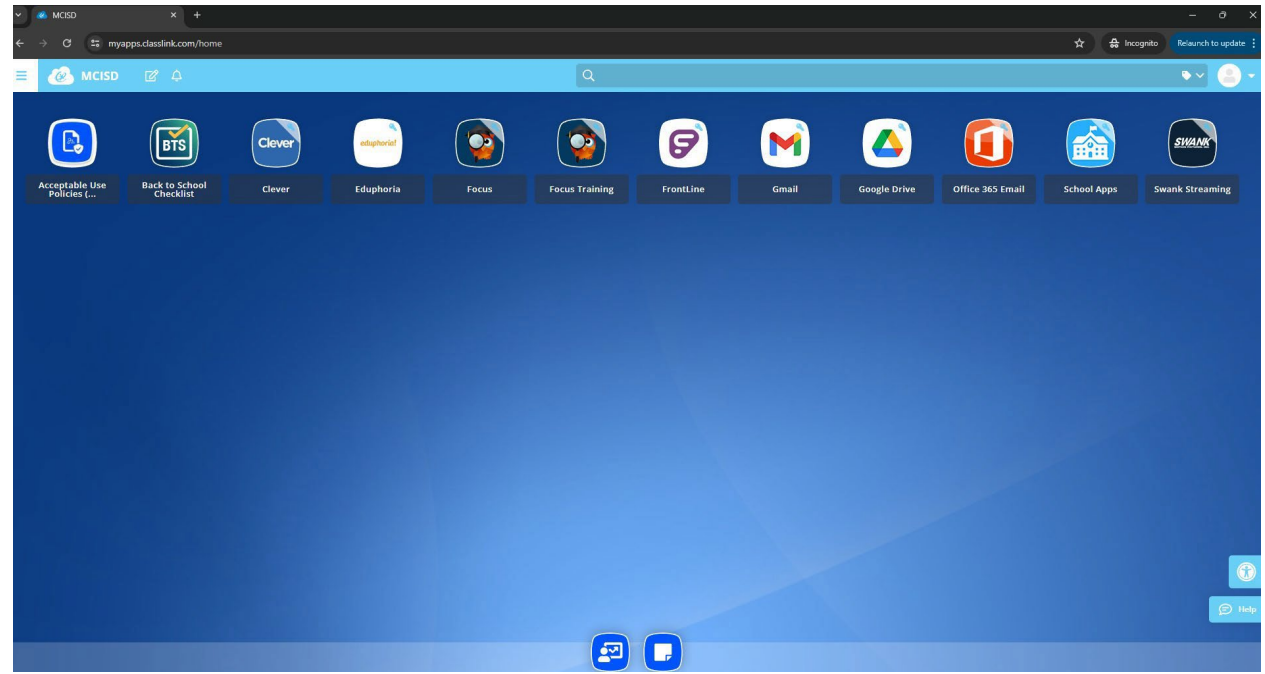